## How to Register for free as a Prophetic Training Alumni

- 1. Invite someone who has never attended a Prophetic Training before
- 2. Be sure that your guest is registered.
  - a. New attendees need to pay for registration.
  - b. If you want to register for them, you can include them as another registrant and pay for them yourself.
  - c. Please note that putting them as your guest under your registration DOES NOT count as them being registered.
- 3. You can now register yourself.
  - a. Under the section that says <u>"Prophetic Training Alumni"</u> towards the bottom of the registration page, select <u>"Yes & I've invited @ least one other registered new attendee"</u>.
  - b. Then enter your guest's first and last name so we can check on our end that your guest is indeed registered.
  - c. Again, please note that entering your guest's name here doesn't register them. They still need to register and pay.

| I'm a Prophetic Training                    | Yes & I've invited @ le | ast one other registered new attendee ~ |
|---------------------------------------------|-------------------------|-----------------------------------------|
| Alumini                                     | I attended either Proph | etic Training 1.0, 2.0, or 3.0.         |
| Name of registered new attendee I invited * | First                   | Last                                    |

4. Questions? Please email Erin at towhawaii@gmail.com